## **Tutoring & Success Services: Scheduling & Cancellation Guide**

## To book or cancel Tutoring or Success Services appointments, follow these steps:

\*Note: Instructions are demonstrated for the Tutoring center. Success Services follows the same steps but has an additional step 10.

If you encounter any issues with the steps below, please email the Academic Support Center at <u>asc@harpercollege.edu</u>, call us at 847.925.6539, or click on the Live Chat on <u>our website</u>.

| Schedule an Appointment                                                                                                    |                                                                                                    |  |  |
|----------------------------------------------------------------------------------------------------|----------------------------------------------------------------------------------------------------|--|--|
| <ul> <li>1. Log into your MyHarper<br/>Student Portal.</li> <li>Can't find MyHarper Portal? <ul> <li>→ Visit Harper College's homepage.</li> <li>→ Click the "hamburger" button (three lines) at the top right.</li> <li>→ From the dropdown, select "MYHARPER" to log in.</li> </ul> </li> <li>Need help? Call the Student Service Desk at 847.925.6866.</li> </ul> | Sign in with your Harper account     nm87348                                                                                                    |  |  |
| 2. On the main page, select the<br>"Academic Success" button.                                                                                                    | WY PROFILE ACADEMIC ADVESSION<br>ALCOLOMELIANS<br>INCOMMELIANS<br>INCOMMELIANS |  |  |
| 3. Locate the "ASC Resources"<br>box and click "Schedule a<br>Tutoring Appointment" or<br>"Schedule a Success<br>Services Appointment" as<br>needed.                                                                                                    | ASC Resources Contact ASC Our Webpage Schedule a Tutoring Appointment Schedule a Success Services Appointment                                                                                                    |  |  |

| 4          | Salact "Make Appointment "                  |                                                                                                    |
|------------|---------------------------------------------|----------------------------------------------------------------------------------------------------|
| 4.         | Select Make Appointment.                    | Make Appointment                                                                                                    |
|            |                                             | <b>_</b>                                                                                                    |
|            |                                             | No appointments have been scheduled                                                                                                    |
|            |                                             | View or Cancel Appointments                                                                                                    |
|            |                                             | View Appt. History                                                                                                    |
|            |                                             |                                                                                                    |
|            |                                             | Logout                                                                                                    |
|            |                                             |                                                                                                    |
| 5.         | Select your course and press<br>"Continue." | Choose the course you would like to make an appointment for. You may only choose one.                                                                                                    |
|            |                                             | CSC 122 W01 - Jason James                                                                                                    |
|            |                                             | MTH 201 WPL - Geoffrey Durian                                                                                                    |
|            |                                             |                                                                                                    |
|            |                                             |                                                                                                    |
|            |                                             |                                                                                                    |
|            |                                             | Go Back Continue                                                                                                    |
| 6          | Select the appropriate                      |                                                                                                    |
| 0.         | subject for your course, and                | Subject Selection                                                                                                    |
|            | click "Continue."                           | Select the course subject for your search, then click Continue.                                                                                                    |
|            |                                             |                                                                                                    |
|            |                                             | Accounting (ACC)                                                                                                    |
|            |                                             | Anatomy (BIO 260)                                                                                                    |
|            |                                             | Chemistry (CHM)                                                                                                    |
|            |                                             | Computer Application Software (CAS)                                                                                                    |
|            |                                             | Computer Information Systems (CIS)                                                                                                    |
|            |                                             | Computer Science (CSC)                                                                                                    |
|            |                                             | Mathematics                                                                                                    |
|            |                                             | Networking (NET)                                                                                                    |
|            |                                             | Physics (PHY)                                                                                                    |
|            |                                             | Statistics (MTH165 or MTH225)                                                                                                    |
|            |                                             |                                                                                                    |
|            |                                             | Continue                                                                                                    |
| 7          | Koon default settings for all               | Search for Appointment Availability                                                                                                    |
| <b>′</b> · | appointments or adjust                      | Search for Appointment Availability Use the options below to narrow your search.                                                                                                    |
|            | appointments or aujust                      | Keep the default settings to see the greatest number of appointments.                                                                                                    |
|            | preierences.                                | Uay or week         Start Time         End Time         Online/In-person         Subject - Tutor           All         600 AM         8:45 PM         All         Math - Carol C         All                                                                                                    |
| •          | Once pot plick "Find                        | Sunday         6:15 AM         9:00 PM         30 minute online appointment         Math - Eric R           Monday         6:30 AM         9:15 PM         60 minute online appointment         Math - Jesse H           Tueday         6:30 AM         6:30 PM         30 minute online appointment         Math - Jesse H |
| ŏ.         | Once set, click "Find<br>Appointmente "     | Wednesday         7:30 rm         30 mmute in-person appointment         Math - Mafe D           Wednesday         7:00 AM         9:45 PM         60 minute in-person appointment         Math - Mike P           Thursday         7:15 AM         10:00 PM         Math - Mike S         Ath - Mike S                     |
|            | Appointments.                               |                                                                                                    |
|            |                                             | Go Back Reset Find Appointments                                                                                                    |
|            |                                             |                                                                                                    |

| 9. Select a suitable<br>appointment from the list<br>and click the * button on the | Search Results<br>Appointments that match your search options are below. Select one by clicking the * on the left.                                                                                                    |  |
|------------------------------------------------------------------------------------|----------------------------------------------------------------------------------------------------|--|
|                                                                                    | Select Appointment Type Date Day of Week Time Subject-Staff                                                                                                    |  |
| left.                                                                              | * 60 minute online appointment 9/14/2023 Thursday 1:00 PM Statistics - Laurie H                                                                                                    |  |
|                                                                                    | 60 minute online appointment 9/14/2023 Thursday 2:00 PM Statistics - Laurie H                                                                                                    |  |
|                                                                                    | * 60 minute online appointment 9/14/2023 Thursday 3:00 PM Statistics - Laurie H                                                                                                    |  |
|                                                                                    | * 60 minute online appointment 9/14/2023 Thursday 4:00 PM Statistics - Laurie H                                                                                                    |  |
|                                                                                    | * 60 minute online appointment 9/16/2023 Saturday 10:00 AM Math - Milena S                                                                                                    |  |
|                                                                                    | ★         60 minute online appointment         9/16/2023         Saturday         11:00 AM         Math - Milena S                                                                                                    |  |
|                                                                                    | ★         60 minute online appointment         9/16/2023         Saturday         12:00 PM         Math - Milena S                                                                                                    |  |
|                                                                                    | 60 minute online appointment 9/18/2023 Monday 6:00 PM Math - Eric R                                                                                                    |  |
|                                                                                    | 60 minute online appointment 9/19/2023 Tuesday 8:00 AM Math - Karen D                                                                                                    |  |
|                                                                                    | 60 minute online appointment 9/19/2023 Tuesday 9:00 AM Math - Karen D                                                                                                    |  |
|                                                                                    |                                                                                                    |  |
| 10. <u>Success Services</u> Only                                                   | Session Topic                                                                                                    |  |
| Choose the session topic of<br>your interest and select<br>"Continue."             | Choose a session for your Success Services appointment.<br>For details on each topic, <u>click here</u> .<br>To schedule an on-campus appointment for a Test Performance Analysis session see contact information below. |  |
|                                                                                    | ASC - Accounting Tips<br>ASC - Concentration<br>ASC - Economics Tips<br>ASC - Learning Styles<br>ASC - Memory<br>ASC - Motivation<br>ASC - Note taking Skills                                                            |  |
|                                                                                    | ASC - Online Study Tips                                                                                                    |  |
|                                                                                    | ASC - Reading Strategies                                                                                                    |  |
|                                                                                    | Go Back Continue                                                                                                    |  |
| 11. Click "Continue" to confirm your appointment.                                  | Appointment Confirmation                                                                                                    |  |
| Upon success, the page will display confirmation details.                          | Press Continue to confirm your appointment.<br>Press Go Back to make any changes.                                                                                                    |  |
|                                                                                    | Go Back Continue                                                                                                    |  |

For cancellation instructions, please continue on the next page.

| Ca                                                                                                    | ncel an Appointment                                                                                                    |
|----------------------------------------------------------------------------------------------------|----------------------------------------------------------------------------------------------------|
| 1. Follow steps 1-3 from the<br>table above to navigate to<br>this menu. Then, click on<br>"View or Cancel<br>Appointments."                          | Make Appointment          View or Cancel Appointments         View Appt. History         Logout                                                                            |
| 2. Click the * button next to the appointment you want to cancel.                                                                                     | Current Appointments         Cancel       Date       Day       Time       Event         *       9/19/2023       Tuesday       9:00 AM       Math - Karen D         Go Back |
| 3. A pop-up will ask to cancel the appointment. Click "Yes.                                                                                           | "<br>@ esars.harpercollege.edu<br>Cancel appointment?<br>Cancel or<br>Cancel                                                                                               |
| <ul> <li>4. Click "Continue" to finalize the cancellation.</li> <li><i>The page will refresh, confirmin your appointment cancellation.</i></li> </ul> | Cancellation Confirmation Please select ' Continue ' to confirm your cancellation Continue Abort                                                                           |